## **ASROCK** Technikai tájékoztató - kérdések és válaszok

### 1. K: Mik a Smart Response Technology alapvető követelményei?

- V: Az Intel dokumentációja alapján az Intel Smart Response technológia támogatásához a rendszernek az alábbiakkal kell rendelkeznie:
  - . Intel® Z68/Z77 Express Chipset alapú asztali alaplap
  - . Intel® Core™ i3/i5/i7 Processzor LGA 1155 tokozással
  - A SATA üzemmód RAID-re állítva a rendszer BIOS-ban
  - Intel Rapid Storage Technology szoftver 10.5 vagy újabb verzió
  - Egy merevlemez meghajtó (HDD) vagy több HDD egy RAID kötetben
  - Solid State Drive (SSD) meghajtó legalább 18,6 GB kapacitással
  - Operációs rendszer: Microsoft Windows Vista 32-bit és 64-bit, Microsoft Windows 7 32-bit és 64-bit.

További információért lásd az Intel Smart Response technológia kezelési útmutatóját:

http://download.intel.com/support/chipsets/sb/intel\_smart\_response\_technology\_user\_guide.pdf

#### 2. K: Nem tudom elvégezni az AXTU telepítését japán Windows7 alatt. Mi a teendő?

- V: Telepítse az AXTU v.0.1.216 vagy újabb verzióját japán Windows7 alá.
   AXTU v0.1.216 letöltése: http://download.asrock.com/utility/AXTU/AXTU(v0,1.216).zip
- 3. K: Ha a SATA beállítása RAID vagy AHCI, nem látom a S.M.A.R.T. értékeket bizonyos segédprogramokkal, mint az AIAX64 vagy a CrystalDiskInfo. Miért?

# V: Indítsa el az Intel Rapid Storage Technology szoftvert, ahol RAID vagy AHCI üzemmódban is ellenőrizheti a S.M.A.R.T értékeket.

Mivel az Intel Rapid Storage Technology a S.M.A.R.T. értékeket S.M.A.R.T riasztásokként jeleníti meg a felhasználói felületén és a tálcán.

Részletekért látogasson el az Intel hivatalos weboldalára:

http://www.intel.com/support/chipsets/imsm/sb/cs-015002.htm

## 4. K: Ha SATA3 HDD-met és optikai meghajtómat H67M alaplaphoz csatlakoztatom, tovább tart, míg elindul a Windows XP rendszer. Mi a teendő?

V: Próbálja ki az alábbi két megoldást a HDD és az optikai meghajtó megfelelő SATA porthoz való csatlakoztatásához.
 1. módszer: Ha a HDD-t SATA3\_0 portra csatlakoztatja, csatlakoztassa az optikai meghajtót a SATA2\_2 vagy SATA2\_4 portokhoz.

2. módszer: Ha a HDD-t SATA3\_1 portra csatlakoztatja, csatlakoztassa az optikai meghajtót a SATA2\_3 vagy SATA2\_5 portokhoz.

Részletekért lásd az alábbi táblázatot:

| HDD csatlakozás: | lde csatlakoztassa az optikai | Elhelyezkedés. |
|------------------|-------------------------------|----------------|
|                  | meghajtót:                    |                |

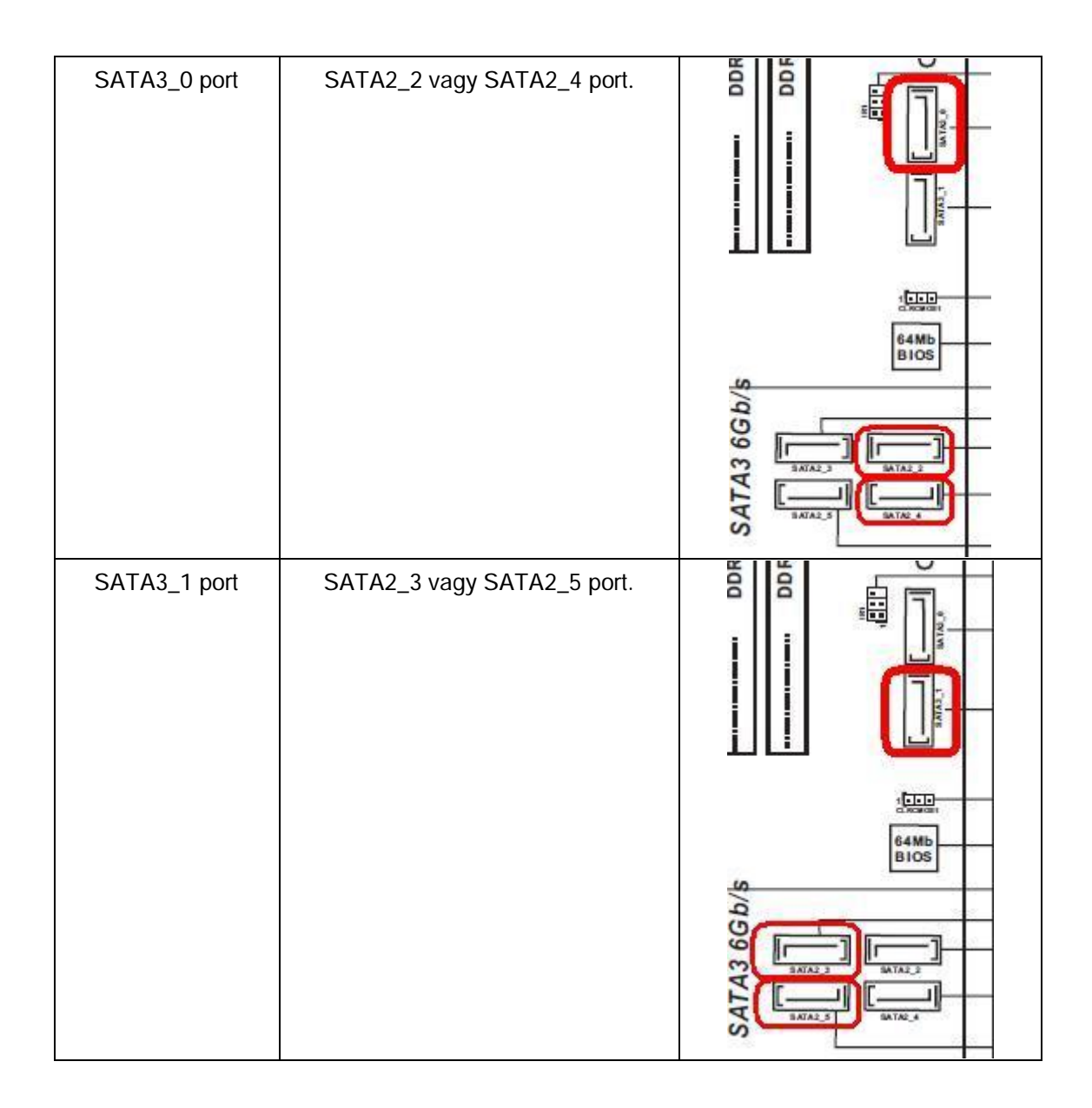

### 5. K: Hogyan telepíthetek operációs rendszert 2.2 TB-os RAID kötetre egy ASRock 970/990FX alaplapon?

- V: Kövesse az alábbi lépéseket a Windows Vista/7 64-bit operációs rendszer telepítéséhez RAID kötetre:
  - 1. lépés: Flashelje a BIOS-t a legújabb verzióra.
  - 2. lépés: Csatlakoztassa az összes HDD-t, majd állítsa be a következőket:
  - A [SATA Mode] beállítás legyen [RAID Mode]

Módosítsa az [Onboard RAID 3TB+ Unlocker] beállítását, hogy [EFI Compatible ROM] legyen

Az opciókat a BIOS > [Advanced] > [Storage Configuration] alatt találja

Az F10 megnyomásával mentse a beállításokat.

3. lépés: Nyomja meg az F11-et a rendszerindítás alatt, és válassza a [Built-in EFI Shell] indítási lehetőséget.

4. lépés: Gépelje be, hogy "drvcfg", és az alábbi információkat látja:

Drv[4E] Ctrl[B5] Lang[eng]

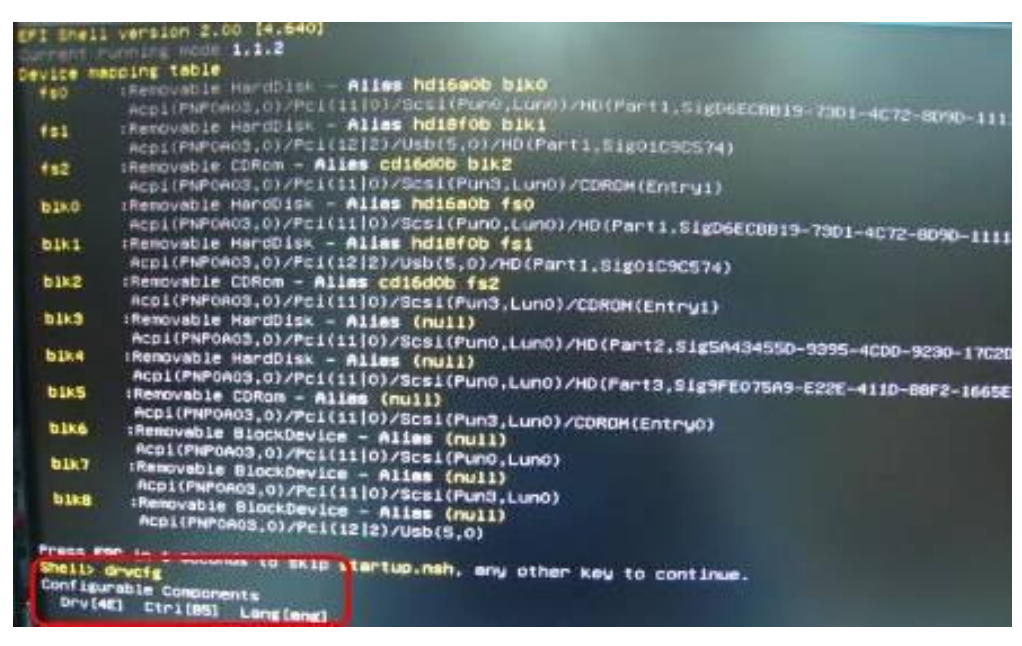

5. lépés: Gépelje be, hogy "dh [meghajtó száma]", pl.: gépelje be, hogy "dh 4E".

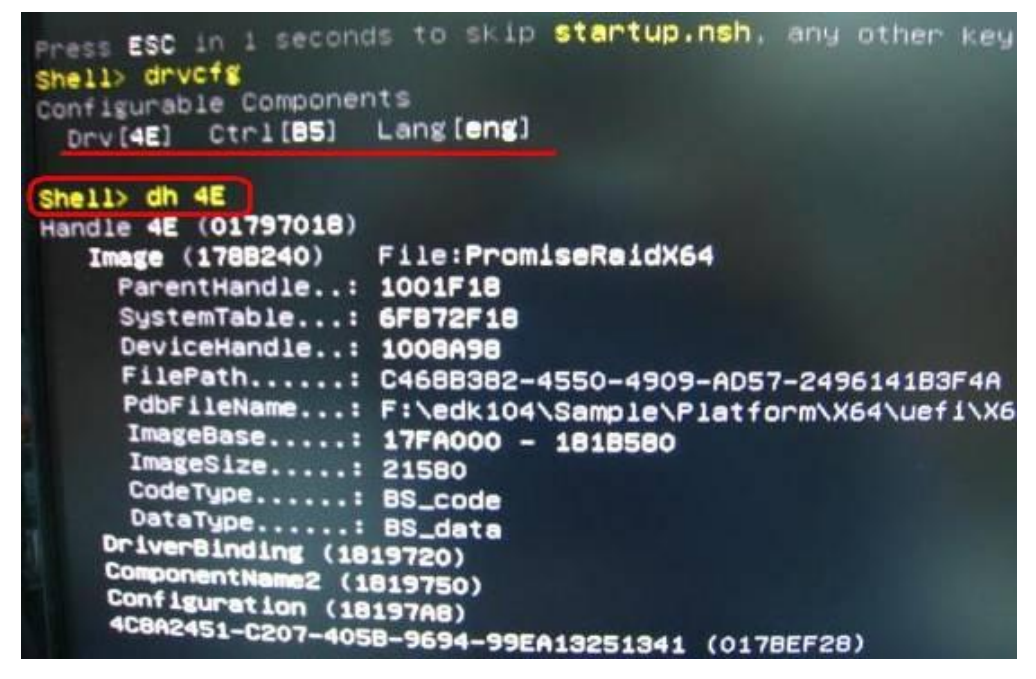

6. lépés: Gépelje be, hogy "drvcfg -s [meghajtó (Drv) száma] [vezérlő (Ctrl) szám]", hogy belépjen a RAID

segédprogramba.

Például: gépelje be, hogy "drvcfg -s 4E B5"

| Press ESC in A second | is to skip startup.nsh, any other H |
|-----------------------|-------------------------------------|
| shell> drvcfg         |                                     |
| Configurable Componer | nts                                 |
| Drv[4E] Ctr1[85]      | Lang [eng]                          |
| Shell> dh 4E          |                                     |
| Handle 4E (01797018)  |                                     |
| Image (178B240)       | File:PromiseRaidX64                 |
| ParentHandle:         | 1001F18                             |
| SystemTable:          | 6FB72F18                            |
| DeviceHandle:         | 1008A98                             |
| FilePath:             | C468B382-4550-4909-AD57-2496141B3F  |
| PdbFileName:          | F:\edk104\Sample\Platform\X64\uefi  |
| ImageBase:            | 17FA000 - 1818580                   |
| ImageSize:            | 21580                               |
| CodeType:             | BS_code                             |
| DataType:             | BS_data                             |
| DriverBinding (18     | 19720)                              |
| ComponentName2 (1)    | 819750)                             |
| Configuration (18     | 197AB)                              |
| 4C8H2451-C207-405     | B-9694-99EA13251341 (0178EF28)      |
| Shell> drvcfg -s 4E   | B5_                                 |

7. lépés: Válassza ki a [Logical Drive Main Menu] lehetőséget a Raid meghajtó beállításához.

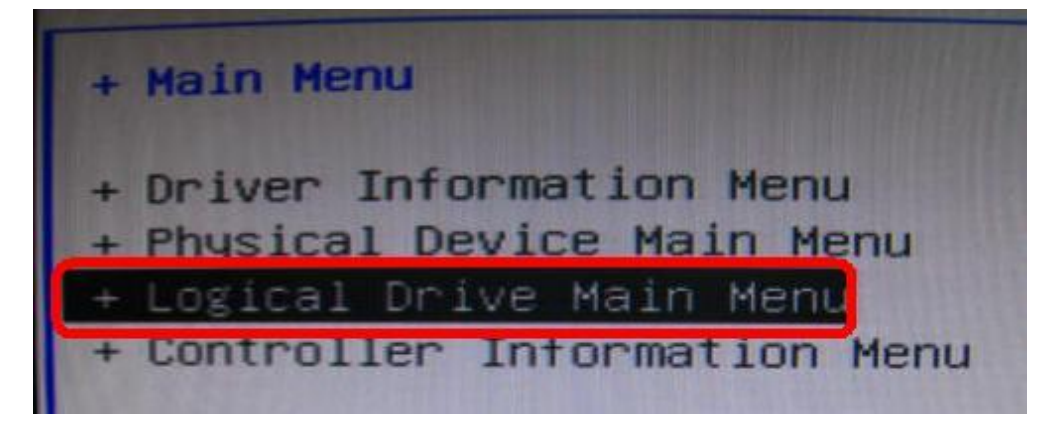

8. lépés: Válassza a [Logical Drive Create Menu] lehetőséget egy Raid meghajtó létrehozásához.

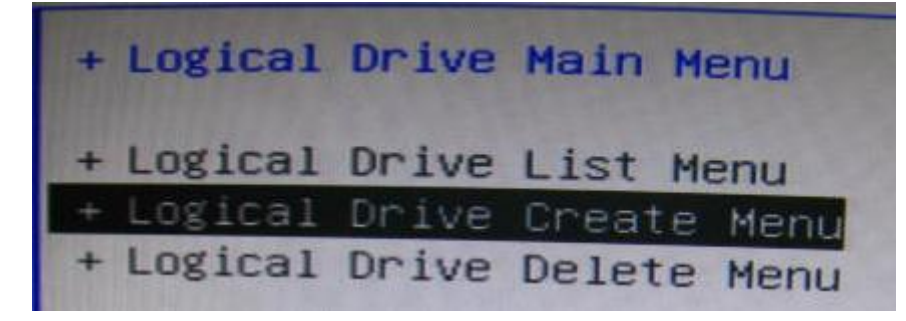

9. lépés: Válassza a [Usable Physical Drive List] lehetőséget egy Raid HDD kiválasztásához.

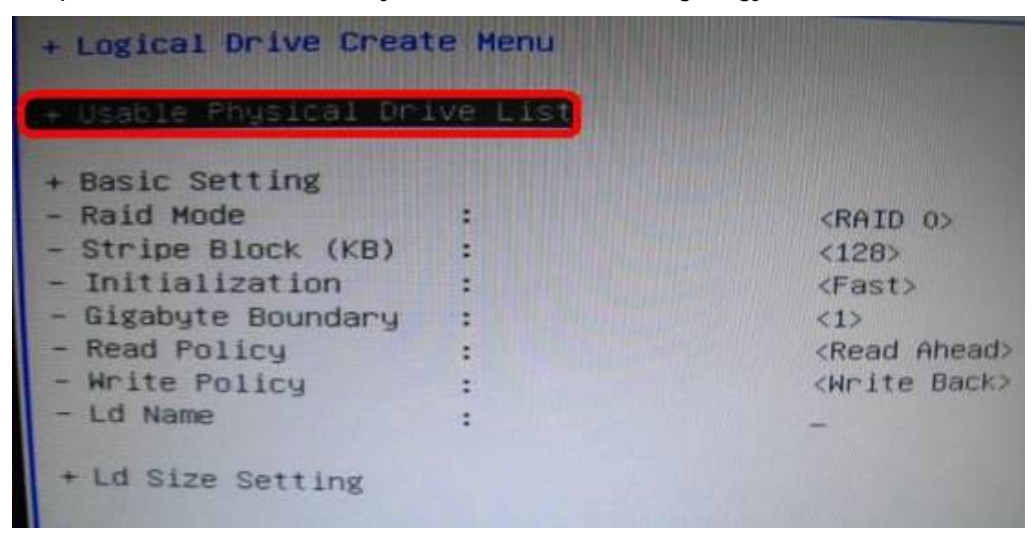

10. lépés: Nyomja meg a szóköz billentyűt a billentyűzeten a jelölőnégyzet kiválasztásához.

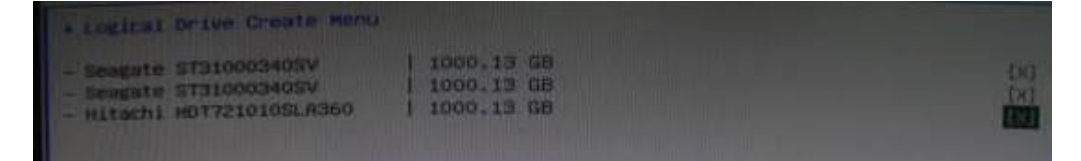

11. lépés: Válassza a [Ld Size setting] lehetőséget, és gépelje be a Raid méretét.

| + Logical Drive Creat                                                                                                    | e Menu       |                                                                                                    |
|----------------------------------------------------------------------------------------------------|--------------|----------------------------------------------------------------------------------------------------|
| + Usable Physical Dri                                                                                                    | ve List      |                                                                                                    |
| <ul> <li>Basic Setting</li> <li>Raid Mode</li> <li>Stripe Block (KB)</li> <li>Initialization</li> <li>Gigabyte Boundary</li> <li>Read Policy</li> <li>Write Policy</li> <li>Ld Name</li> </ul> |              | <raid 0=""><br/>&lt;128&gt;<br/><fast><br/>&lt;1&gt;<br/><read ahead=""><br/><write back=""><br/>Asrock</write></read></fast></raid> |
| + Ld Size Setting<br>- Ld Max Size<br>- Ld Size (GB)                                                                                                    | : 3000.41 GB | Key in Raid size                                                                                                    |
| + Start To Create                                                                                                    |              |                                                                                                    |

12. lépés: A Raid méretének beállítása után kattintson a [Start to Create] lehetőségre.

| + Logical prive creat                                                                                                    | e Menu            |                                                                                                    |
|----------------------------------------------------------------------------------------------------|-------------------|----------------------------------------------------------------------------------------------------|
| + Usable Physical Dr.                                                                                                    | lve List          |                                                                                                    |
| <ul> <li>Basic Setting</li> <li>Raid Mode</li> <li>Stripe Block (KB)</li> <li>Initialization</li> <li>Gigabyte Boundary</li> <li>Read Policy</li> <li>Write Policy</li> <li>Ld Name</li> </ul> |                   | <raid 0=""><br/>&lt;128&gt;<br/><fast><br/><none><br/><read ahead=""><br/><write back=""><br/>Asrock</write></read></none></fast></raid> |
| <ul> <li>Ld Size Setting</li> <li>Ld Max Size</li> <li>Ld Size (GB)</li> <li>Ltant To Create</li> </ul>                                                                                        | : 3000.41 GB<br>: | [3000]                                                                                                    |

- 13. lépés: Az "F10" megnyomásával lépjen ki a segédprogramból.
- 14. lépés: Újraindítás közben nyomja meg az "F11" billentyűt, hogy belépjen a rendszerindító menübe.Válassza az UEFI: CD/DVD Drive lehetőséget.

| USB : | KingstanDT 101 II 1.00                                                                                                    |
|-------|----------------------------------------------------------------------------------------------------|
| UEFI: | KingstonDT 101 II 1.00                                                                                                    |
| UEFI  | SCSI CD/DVD Drive                                                                                                    |
|       |                                                                                                    |
|       | and the second second se |

\* Ez az opció csak Windows7 64-bit és Vista 64-bit operációs rendszereken jelenik meg.

15. lépés: Kövesse a Windows telepítési útmutatót az operációs rendszer telepítéséhez.

Töltse be weboldalunkról a legújabb SATA RAID driver ver.3.3.1540.22 illesztőprogramot az operációs rendszer telepítéséhez

16. lépés: Telepítse a legfrissebb illesztőprogramokat az ASRock weboldaláról.